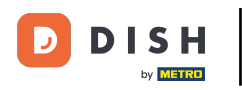

i

Üdvözöljük a DISH rendelési irányítópulton. Itt megtekintheti a rendeléseivel kapcsolatos információkat. Különböző widgetek segítségével jelennek meg.

| Dashboard        |                                                                               |                                   | = 0                                |
|------------------|-------------------------------------------------------------------------------|-----------------------------------|------------------------------------|
| DASHBOARD        |                                                                               |                                   |                                    |
| 🖀 RESTAURANT 🛛 < | E • ×                                                                         |                                   |                                    |
| 11 KITCHEN <     | Total Orders 51                                                               | Total Sales<br>€2,516.98          | Total Delivery Orders<br>€7,831.50 |
| 네 SALES <        |                                                                               |                                   |                                    |
| MARKETING <      |                                                                               |                                   | <u>lait</u>                        |
| LOCALISATION <   | Total Orders Completed<br>5                                                   | Total Pick-up Orders<br>€2,782.79 | €2,015.98                          |
| 🖌 TOOLS <        |                                                                               |                                   |                                    |
|                  | Reports Chart                                                                 | Orden                             | 🏙 May 17, 2022 - June 15, 2022 💌   |
|                  | 12                                                                            | Uraers                            |                                    |
| 9                | 10<br>8<br>6<br>4<br>2<br>0<br>May 17<br>May 19<br>May 21<br>May 23<br>May 25 | May 27 May 29 May 31 Jun 2 Jun 4  | Jun 6 Jun 8 Jun 10 Jun 12 Jun 14   |
| Get Started      |                                                                               |                                   |                                    |
|                  |                                                                               |                                   |                                    |

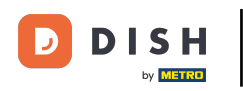

i

Az irányítópulton widgetek jelennek meg, amelyek fontos információkat nyújtanak az éttermed rendelési tevékenységeiről.

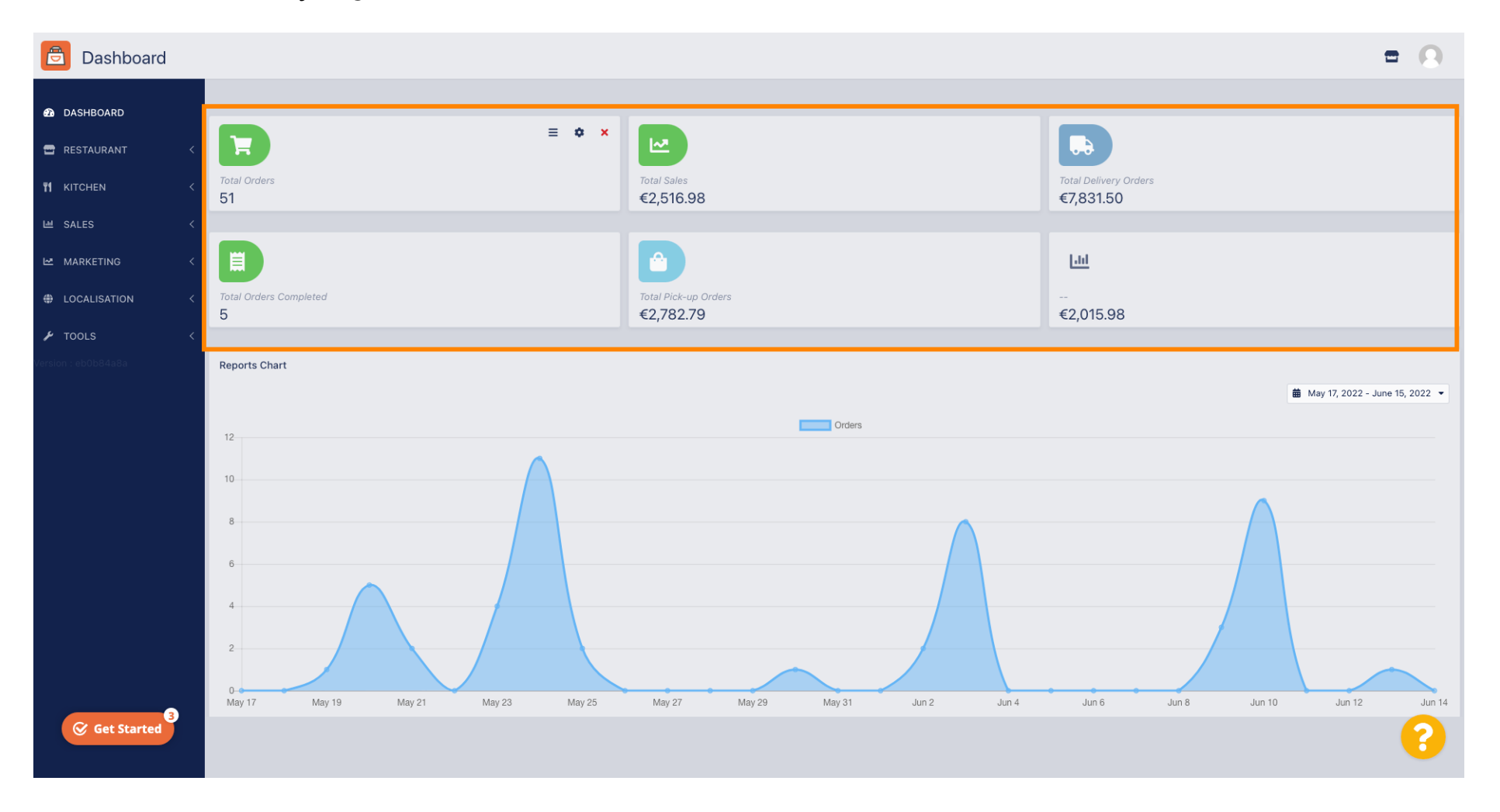

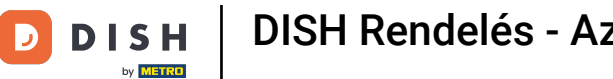

| Dashboard           |                                            |                                   | = 0                                |
|---------------------|--------------------------------------------|-----------------------------------|------------------------------------|
| DASHBOARD           |                                            |                                   |                                    |
| 🖀 RESTAURANT 🛛 <    |                                            |                                   |                                    |
| TI KITCHEN <        | Total Orders 51                            | Total Sales<br>€2,516.98          | Total Delivery Orders<br>€7,831.50 |
| ା SALES <           |                                            |                                   |                                    |
| 🗠 MARKETING 🧹 <     |                                            |                                   | Litt                               |
| LOCALISATION <      | Total Orders Completed<br>5                | Total Pick-up Orders<br>€2,782.79 | €2,015.98                          |
| 🖌 TOOLS <           |                                            |                                   |                                    |
| Version : eb0b84a8a | Reports Chart                              |                                   |                                    |
|                     |                                            |                                   | 🗰 May 17, 2022 - June 15, 2022 🔻   |
|                     |                                            | Orders                            |                                    |
|                     | 12                                         |                                   |                                    |
|                     | 8                                          |                                   |                                    |
|                     | 6                                          |                                   |                                    |
|                     |                                            |                                   |                                    |
|                     |                                            | Mar 27 Mar 20 Mar 21 Jun 2 Jun 4  |                                    |
| Get Started         | may ir Mitty 19 Mitty 21 Mitty 20 Mitty 20 | may zr may 29 may 31 Jun 2 Jun 4  |                                    |

# • Kattintson a fogaskerék ikonra a widgetek szerkesztéséhez.

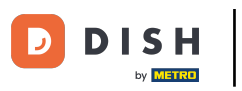

# Megjelenik egy ablak. Itt szerkesztheted a widgetjeidet.

| Dashboard   |                                   | Edit Widget ×                                | = 0                                    |
|-------------|-----------------------------------|----------------------------------------------|----------------------------------------|
| a DASHBOARD |                                   | Widget Grid Width                            |                                        |
|             | E                                 | The widget width, a number between 3 and 12. |                                        |
|             | Total Orders<br>51                | Context<br>Total Orders                      | Total Delivery Orders<br>€7,831.50     |
|             |                                   |                                              |                                        |
|             |                                   | Range Last 30 Days                           | <u>Lui</u>                             |
|             | Total Orders Completed<br>5       | Total Pol-on Onders<br>€2,782.79             | €2,015.98                              |
|             |                                   | Save Close                                   |                                        |
|             | Reports Chart                     |                                              |                                        |
|             |                                   |                                              | May 17, 2022 - June 15, 2022 *         |
|             | 12                                | Orders                                       |                                        |
|             | 10                                |                                              |                                        |
|             | 8                                 |                                              |                                        |
|             |                                   |                                              |                                        |
|             | 2                                 |                                              |                                        |
|             | 0-<br>May 17 May 19 May 21 May 23 | May 25 May 27 May 29 May 31 Jun 2            | Jun 4 Jun 6 Jun 8 Jun 10 Jun 12 Jun 14 |
| Get Started |                                   |                                              | ?                                      |

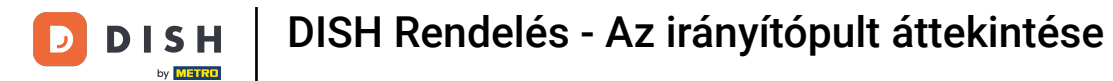

#### • Kattintson a fülre egy adott widget méretének beállításához.

| Dashboard   |                             | Edit Widget ×                                   | <b>•</b>                           | 9      |
|-------------|-----------------------------|-------------------------------------------------|------------------------------------|--------|
| DASHBOARD   |                             | Widget Grid Width                               |                                    |        |
|             |                             | 4  The widget width, a number between 3 and 12. |                                    |        |
|             | Total Orders<br>51          | Context<br>Total Orders                         | Total Delivery Orders<br>€7,831.50 |        |
|             |                             |                                                 |                                    |        |
|             |                             | Range Last 30 Days                              | <u>Lui</u>                         |        |
|             | Total Orders Completed 5    | Total Rick-up Orders<br>€2,782.79               | €2,015.98                          |        |
|             |                             | Save Close                                      |                                    |        |
|             | Reports Chart               |                                                 |                                    |        |
|             |                             |                                                 | 🗰 May 17, 2022 - June 15, 20       | )22 🔻  |
|             | 12                          | Orders                                          |                                    |        |
|             | 10                          |                                                 |                                    | -      |
|             | 8                           |                                                 |                                    |        |
|             |                             |                                                 |                                    |        |
|             | 2                           |                                                 |                                    |        |
|             |                             |                                                 |                                    |        |
| Get Started | May 17 May 19 May 21 May 23 | May 25 May 27 May 29 May 31 Jun 2               | 2 Jun 4 Jun 6 Jun 8 Jun 10 Jun 12  | Jun 14 |
| der starten |                             |                                                 |                                    | 9      |

#### • Válassza ki a widget méretét.

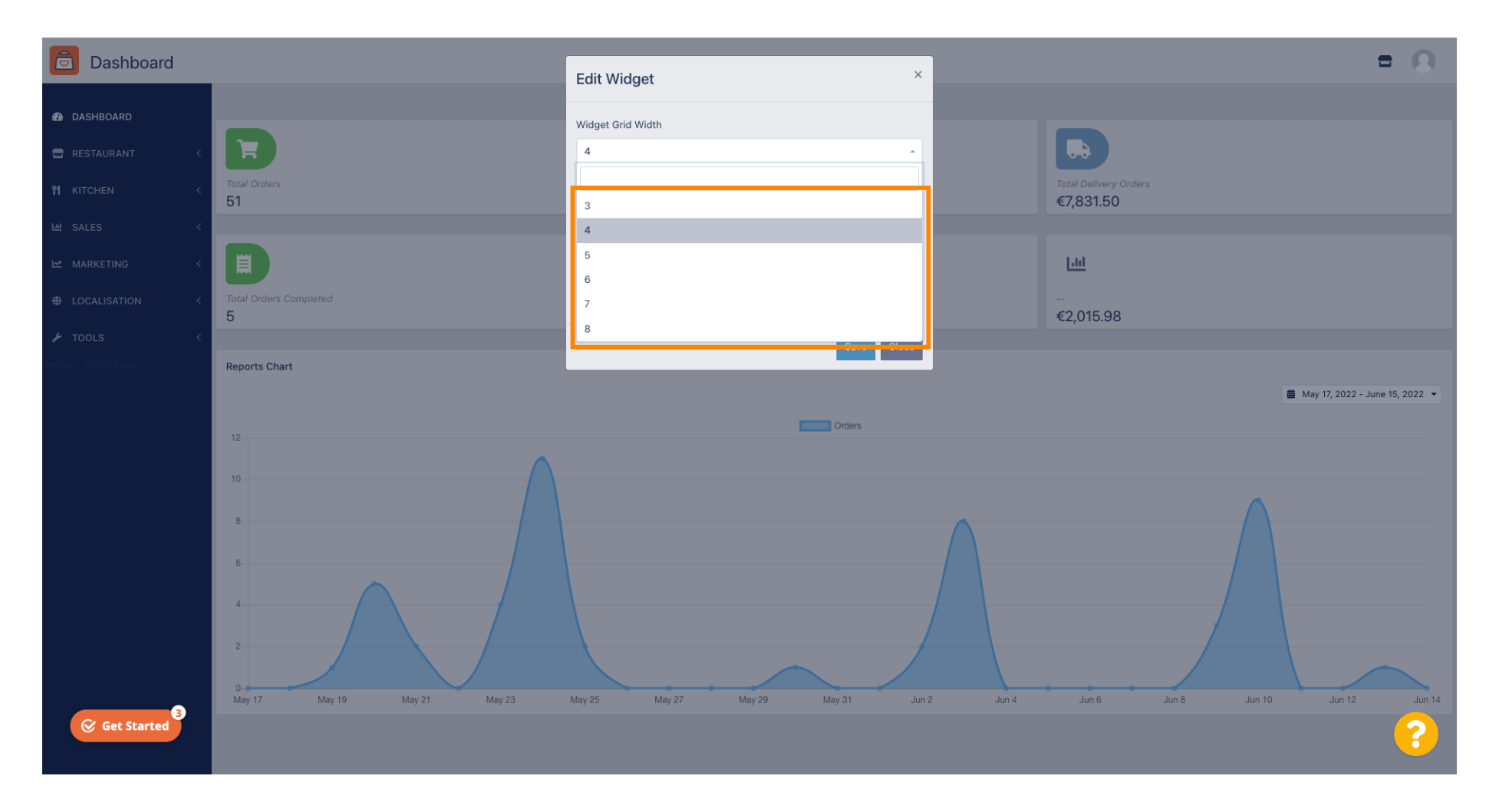

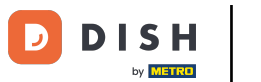

Kattintson a fülre a widget kontextusának kiválasztásához. Az irányítópulton a widgetben megjelenítendő információk.

| Dashboard                      |                                    | Edit Widget ×                                                    |                                   | = 8                              |
|--------------------------------|------------------------------------|------------------------------------------------------------------|-----------------------------------|----------------------------------|
| DASHBOARD     RESTAURANT     < |                                    | Widget Grid Width 5 The widget width, a number between 3 and 12. |                                   |                                  |
|                                | Total Orders 51                    | Context<br>Total Orders                                          |                                   |                                  |
|                                |                                    | Range<br>Last 30 Days                                            |                                   |                                  |
|                                | Total Delivery Orders<br>€7,831.50 | 5 Save Close                                                     | Total Pick-up Orders<br>€2,782.79 |                                  |
|                                | <u>[.11]</u>                       |                                                                  |                                   |                                  |
|                                | €2,015.98                          |                                                                  |                                   |                                  |
|                                | Reports Chart                      |                                                                  |                                   |                                  |
|                                | 12                                 | Orders                                                           |                                   | 🇰 May 17, 2022 - June 15, 2022 🝷 |
|                                | 10                                 |                                                                  |                                   |                                  |
|                                | 8                                  |                                                                  |                                   |                                  |
| Get Started                    |                                    |                                                                  |                                   | ?                                |

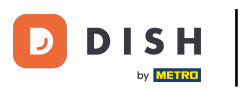

# • Válasszon 6 információtípus közül a widgethez.

| Dashboard                      |                                    | Edit Widget                                                       | × |                                   | = 0                              |
|--------------------------------|------------------------------------|-------------------------------------------------------------------|---|-----------------------------------|----------------------------------|
| DASHBOARD     RESTAURANT     < |                                    | Widget Grid Width                                                 | • |                                   |                                  |
| 11 KITCHEN <                   | Total Orders<br>51                 | The widget width, a number between 3 and 12. Context Total Orders |   |                                   |                                  |
| 는 MARKETING <                  |                                    | Total Sales<br>Total Orders                                       | - |                                   |                                  |
| ⊕ LOCALISATION <               | Total Delivery Orders<br>€7,831.50 | Total Delivery Orders<br>Total Pick-up Orders                     |   | Total Pick-up Orders<br>€2,782.79 |                                  |
| Version : eb0b84a8a            | Lad                                | Total Orders Completed<br>Total Lost Sales                        |   |                                   |                                  |
|                                | €2,015.98                          |                                                                   |   |                                   |                                  |
|                                | Reports Chart                      |                                                                   |   |                                   | Mar 17 2022 Aug 15 2022 -        |
|                                | 12                                 | Orders                                                            |   |                                   | u may ir, 2022 - June ID, 2022 - |
|                                | 10                                 |                                                                   |   |                                   |                                  |
|                                | 6                                  |                                                                   |   |                                   |                                  |
| Get Started                    |                                    | 1                                                                 |   |                                   | ?                                |

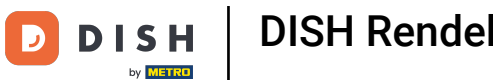

## • Valamint kiválaszthatja az információ időszakát is. Ehhez egyszerűen kattintson a Tartomány fülre.

| Dashboard                                                                        |                                                          | Edit Widget ×                                                                                                    |                                   | = 0                              |
|----------------------------------------------------------------------------------|----------------------------------------------------------|----------------------------------------------------------------------------------------------------|-----------------------------------|----------------------------------|
| DASHBOARD RESTAURANT  RESTAURANT  KITCHEN  SALES  MARKETING  LOCALISATION  TOOLS | Total Orders<br>51<br>Total Delivery Orders<br>€7,831.50 | Widget Grid Width 5 The widget width, a number between 3 and 12. Context Total Delivery Orders Range Last 30 Days | Total Pick-up Orders<br>€2,782.79 |                                  |
|                                                                                  | <mark>∟।। </mark><br><br>€2,015.98                       | Save Close                                                                                                    |                                   |                                  |
|                                                                                  | Reports Chart                                            | Orders                                                                                                    |                                   | 🗯 May 17, 2022 - June 15, 2022 ▼ |
| Get Started                                                                      | 8                                                        |                                                                                                    |                                   | ?                                |

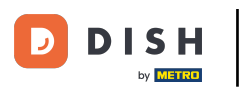

# 🥑 Válassza ki a tartományt (időszakot) kattintással.

| Dashboard                                                                                        |                                    | Edit Widget ×                                                                                                    |                                   | = 0                            |
|--------------------------------------------------------------------------------------------------|------------------------------------|----------------------------------------------------------------------------------------------------|-----------------------------------|--------------------------------|
| AshBoard   RESTAURANT   KITCHEN   SALES   MARKETING   LOCALISATION   LOCALISATION   LOCALISATION | Total Delivery Orders<br>€7,831.50 | Widget Grid Width 5 - The widget width, a number between 3 and 12. Context Total Delivery Orders Range Last 30 Days Today Last 7 Days Last 30 Days This Year | Total Pick-up Orders<br>€2,782.79 |                                |
| Get Started                                                                                      | Reports Chart                      | Orders                                                                                                    |                                   | May 17, 2022 - June 15, 2022 ▼ |

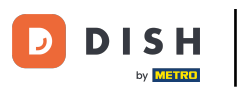

#### Miután befejezte a widget adatainak beállítását, kattintson a Mentés gombra.

| DASHBOARD   EXEXTURAT   INTCHAN   INTCHAN </th <th>Dashboard</th> <th></th> <th>Edit Widget ×</th> <th></th> <th>= 0</th> | Dashboard                                                                                              |                                                                                                | Edit Widget ×                                                                                                  |                                 | = 0                            |
|----------------------------------------------------------------------------------------------------|----------------------------------------------------------------------------------------------------|------------------------------------------------------------------------------------------------|----------------------------------------------------------------------------------------------------|---------------------------------|--------------------------------|
| Eil<br>€2,015.98<br>Reports Chart<br>12<br>10<br>10<br>10<br>10<br>10<br>10<br>10<br>10<br>10<br>10                                                                                                    | DASHBOARD      RESTAURANT      KITCHEN      SALES      MARKETING      LOCALISATION      COLS      COLS | <ul> <li>Total Orders</li> <li>51</li> <li>Total Delivery Orders</li> <li>€7,831.50</li> </ul> | Widget Grid Width 5 The widget width, a number between 3 and 12. Context Total Delivery Orders Range This Year | Total Pick-up Orde<br>€2,782.79 |                                |
|                                                                                                    | urfadni ( eruðskaða                                                                                    | Euli<br><br>€2,015.98<br>Reports Chart                                                         |                                                                                                    |                                 |                                |
| € Get Started                                                                                                    | €<br>Get Started                                                                                       |                                                                                                | Orders                                                                                                    |                                 | May 17, 2022 - June 15, 2022 - |

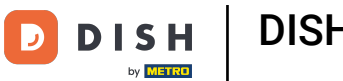

i

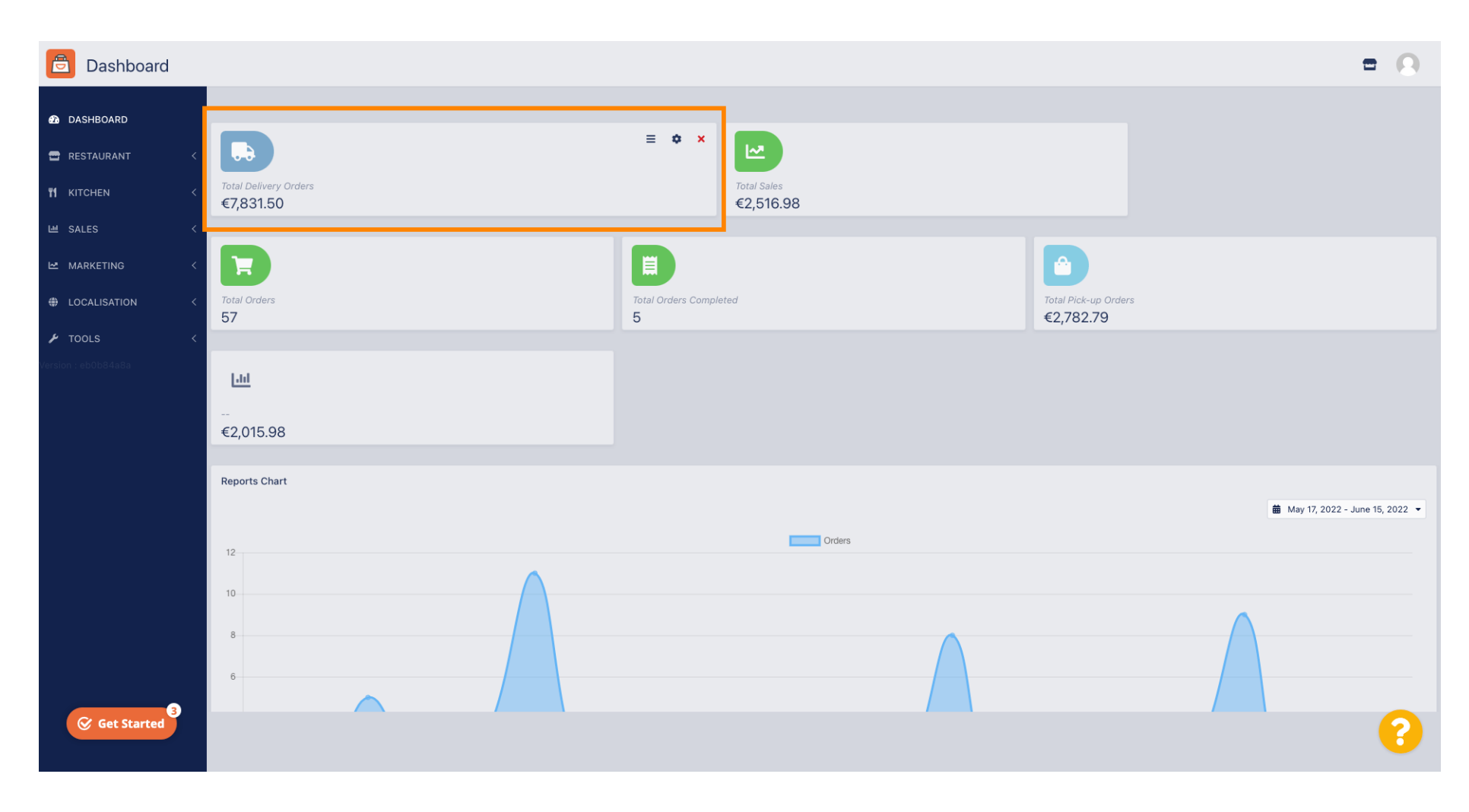

#### Ennyi! A widgeted látható lesz az irányítópulton.

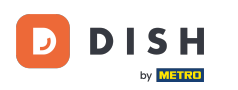

i

A műszerfalon jelentésdiagramok is elérhetők, amelyek vizuális áttekintést nyújtanak az éttermében egy adott időszakban leadott összes rendelésről.

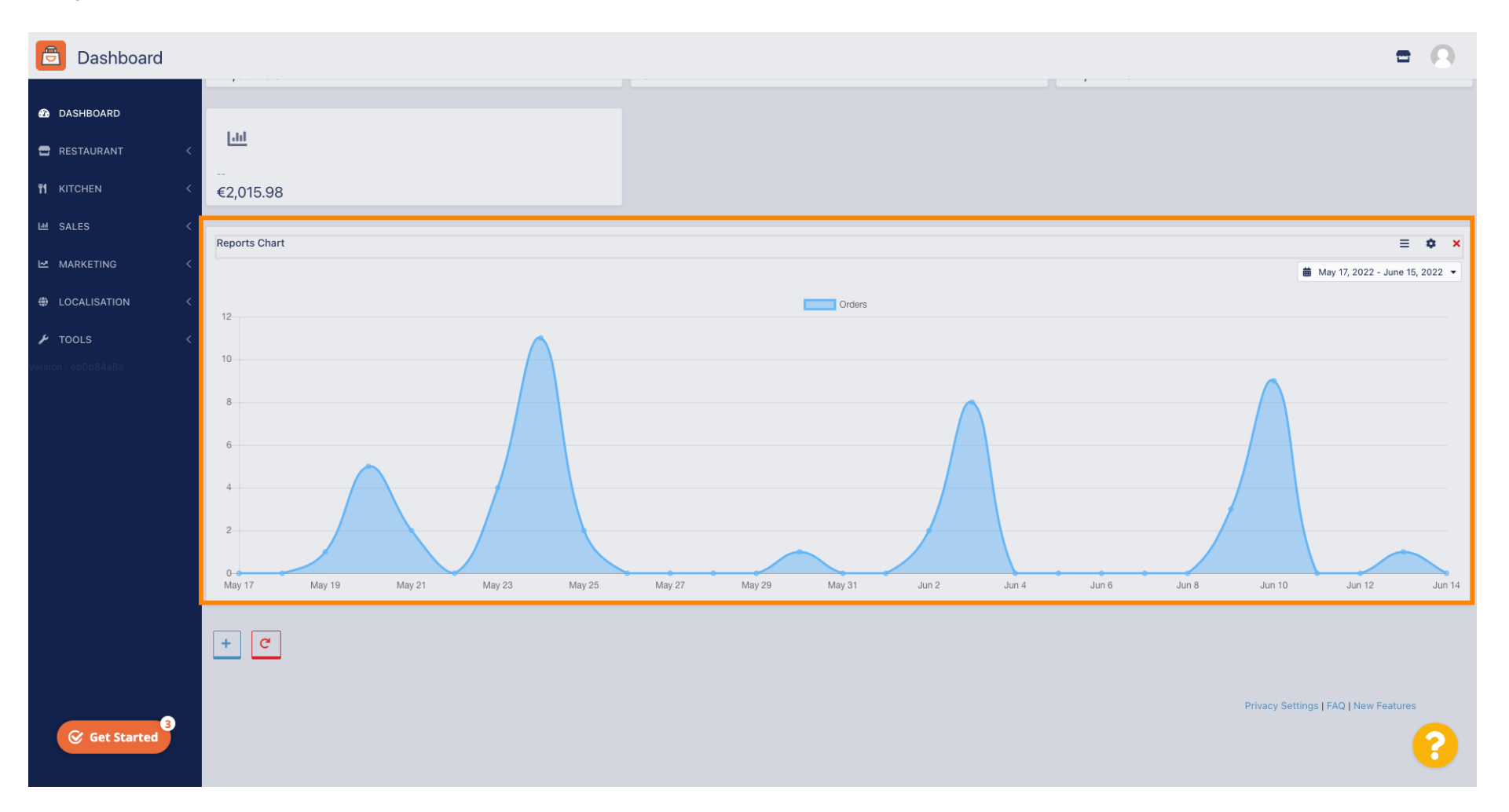

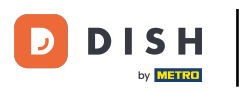

# • Kattintson a mezőre a megtekinteni kívánt időszak kiválasztásához.

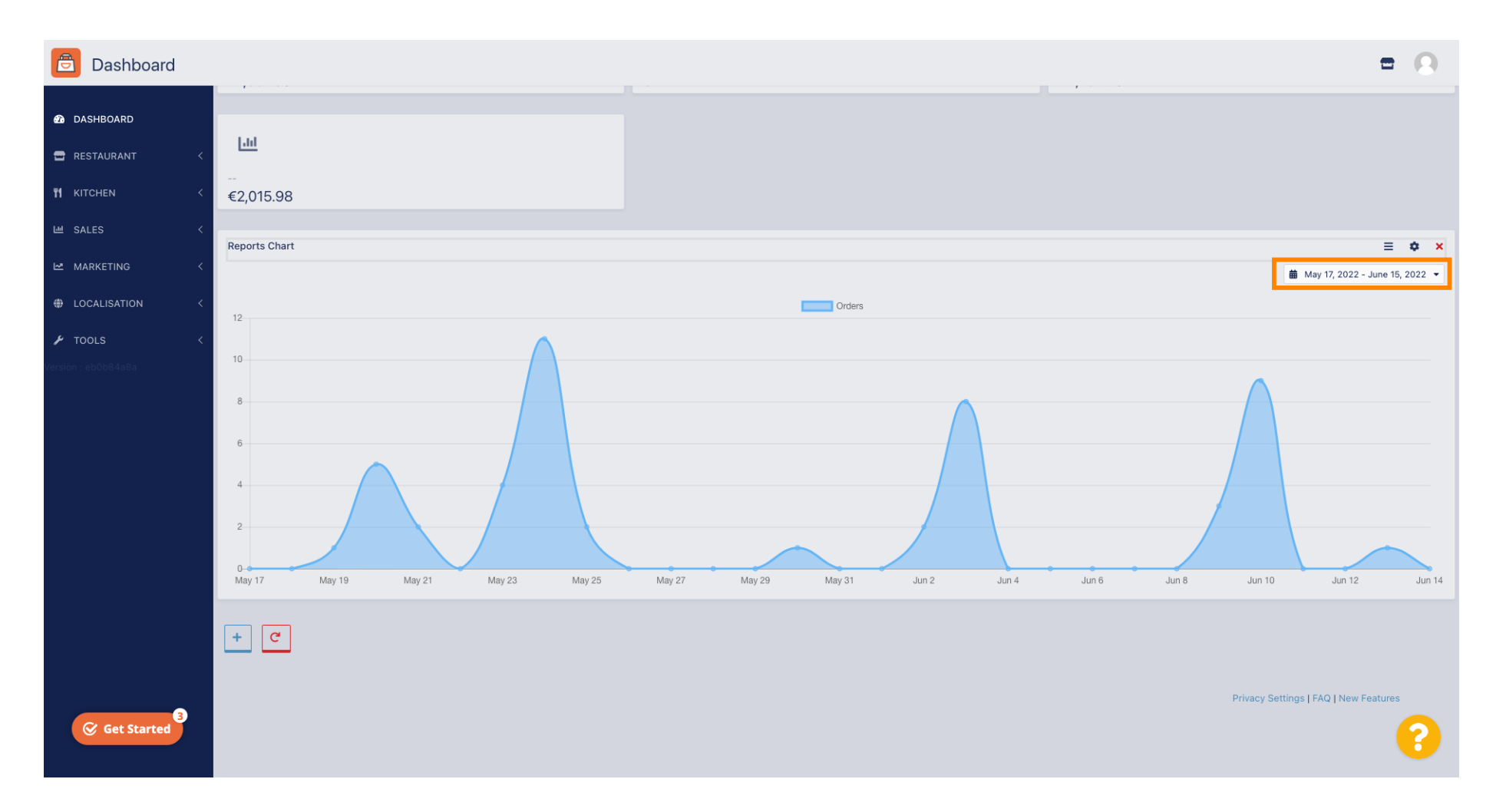

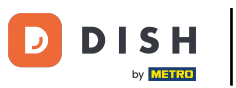

0

#### Válassza ki az időszakot.

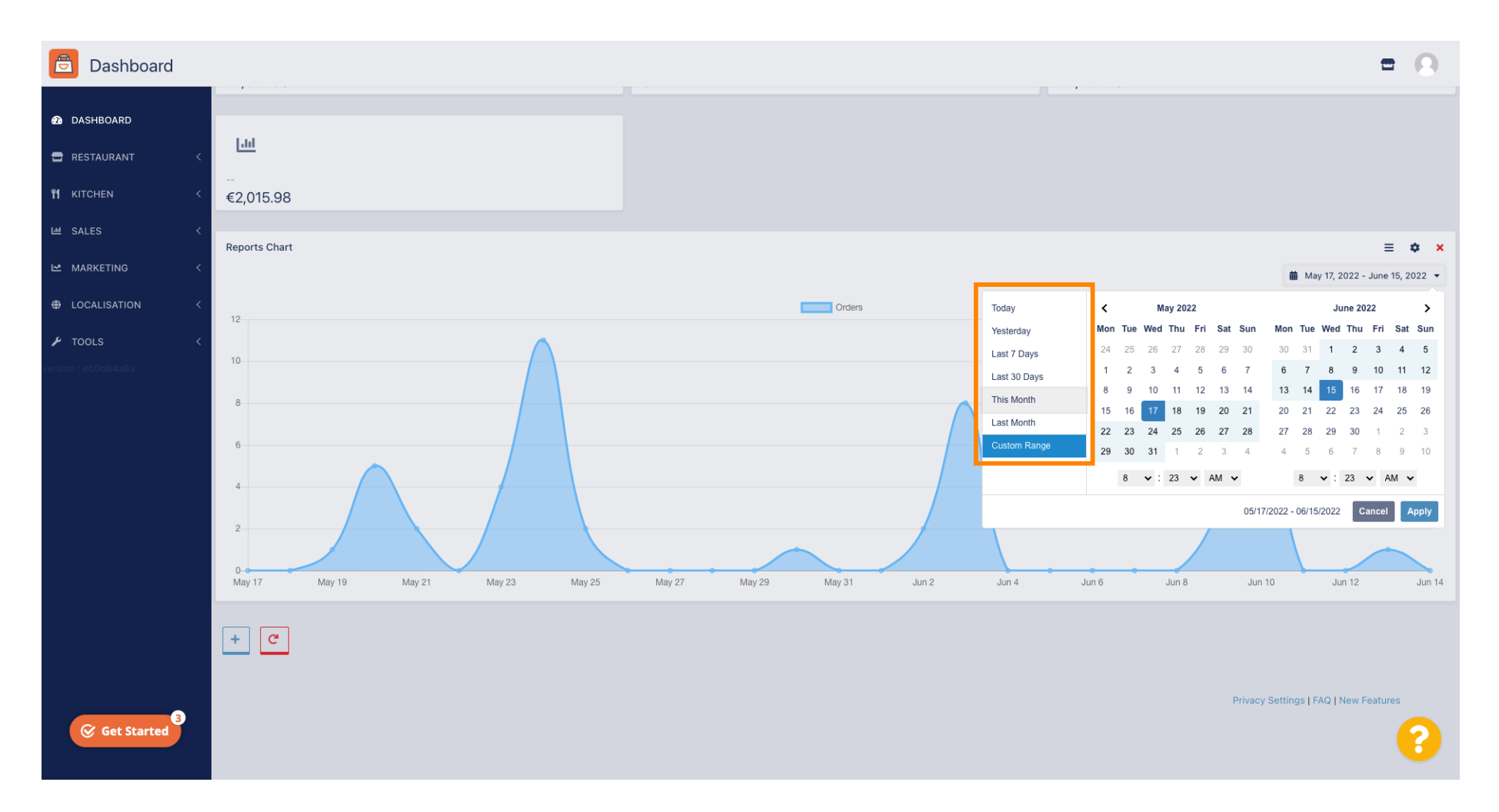

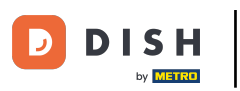

## Ha egy adott időszak adatait szeretné megtekinteni, kattintson az Egyéni tartomány gombra .

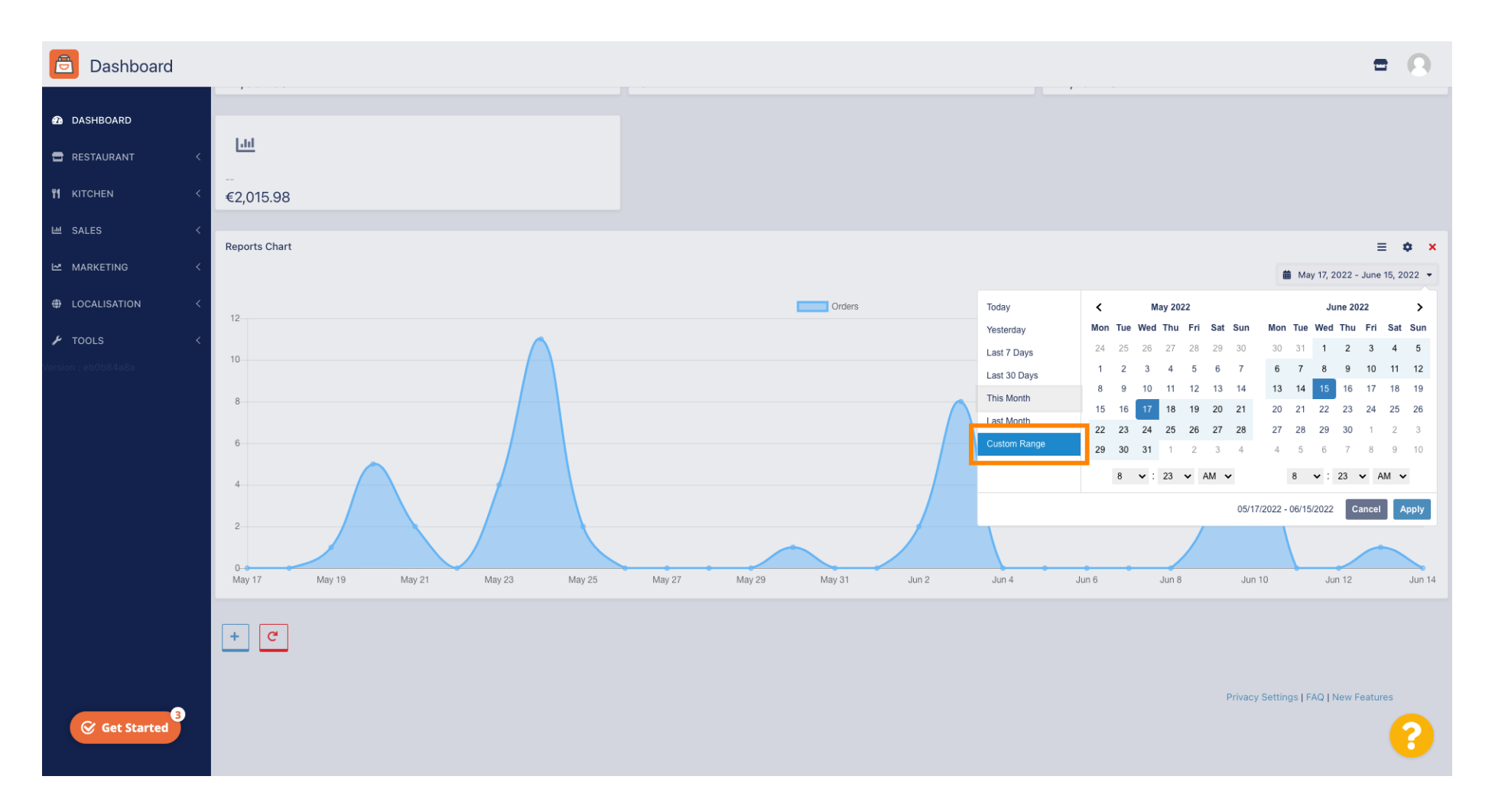

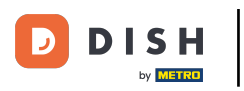

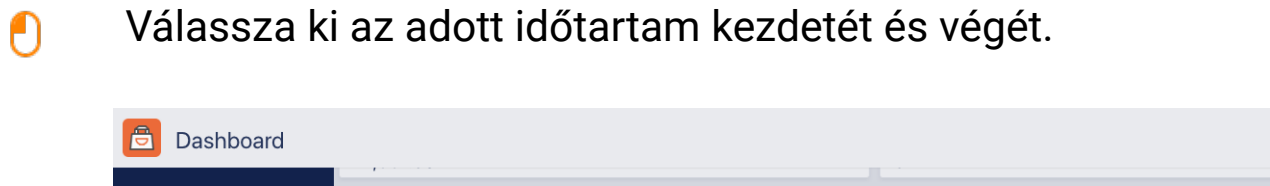

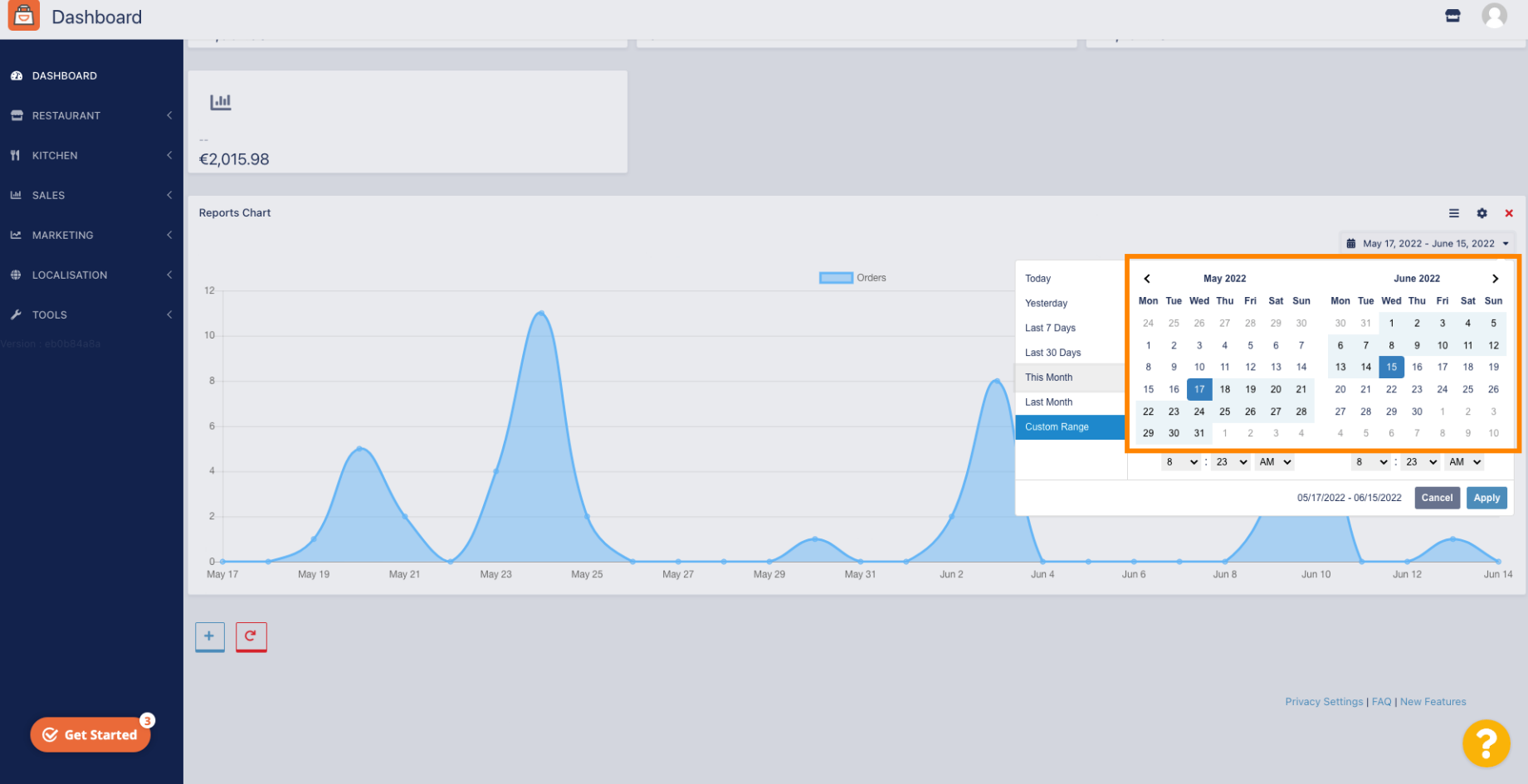

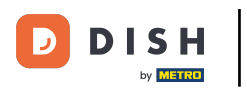

# • Valamint meghatározhatod az időpontot.

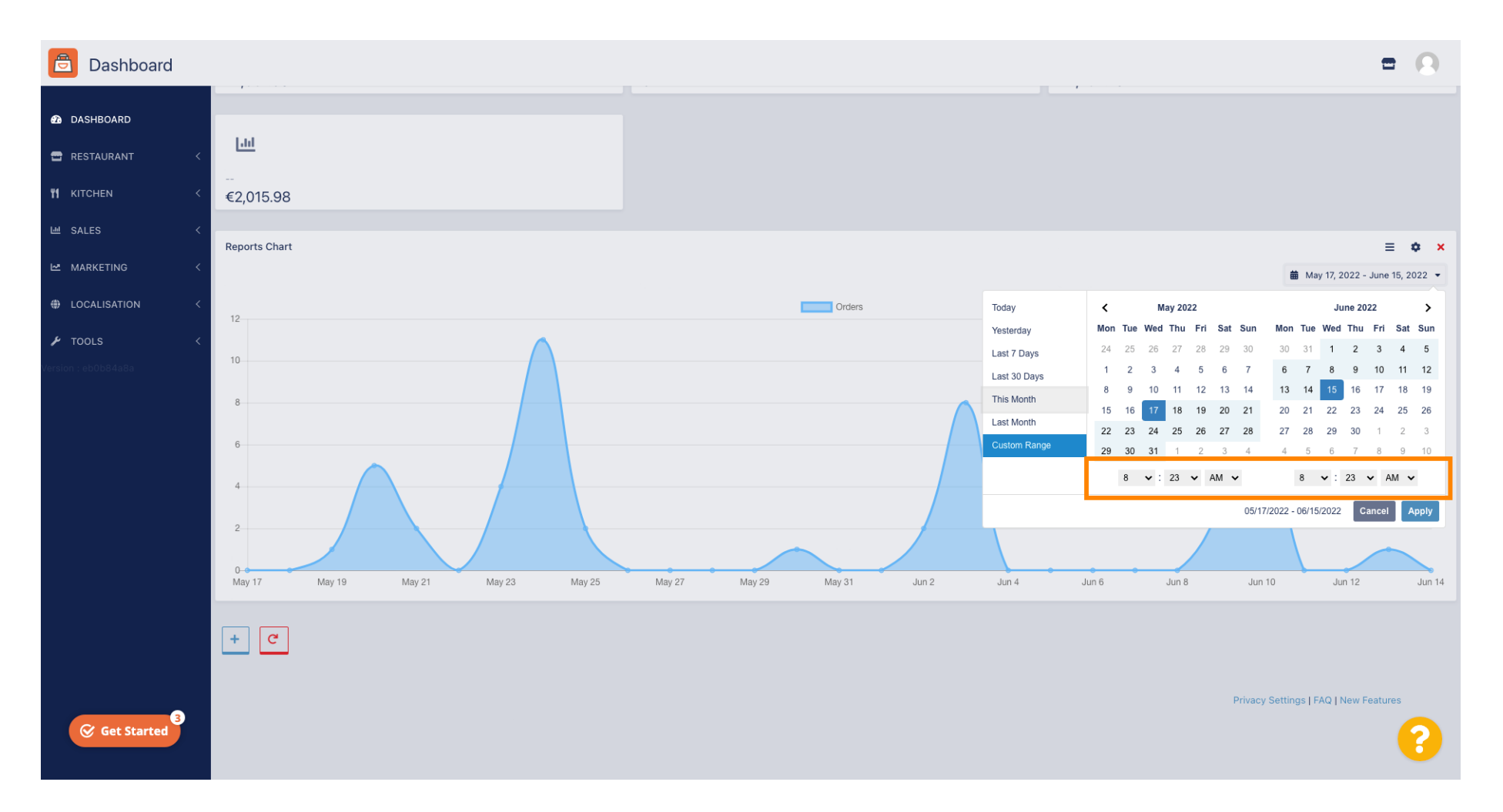

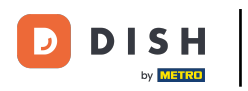

# Ha minden beállított, kattintson az Alkalmaz gombra .

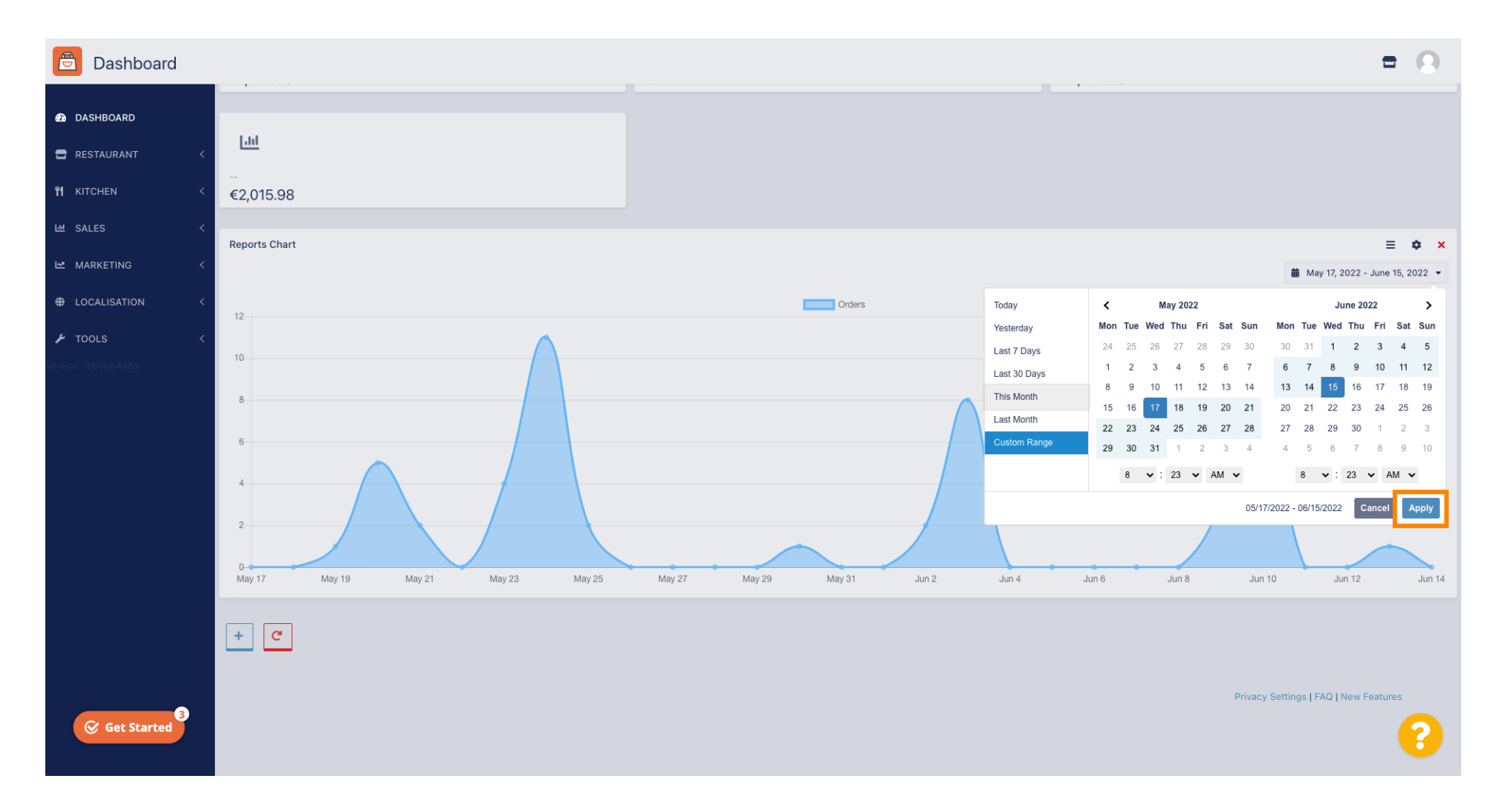

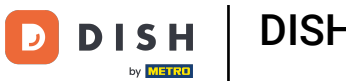

Ð

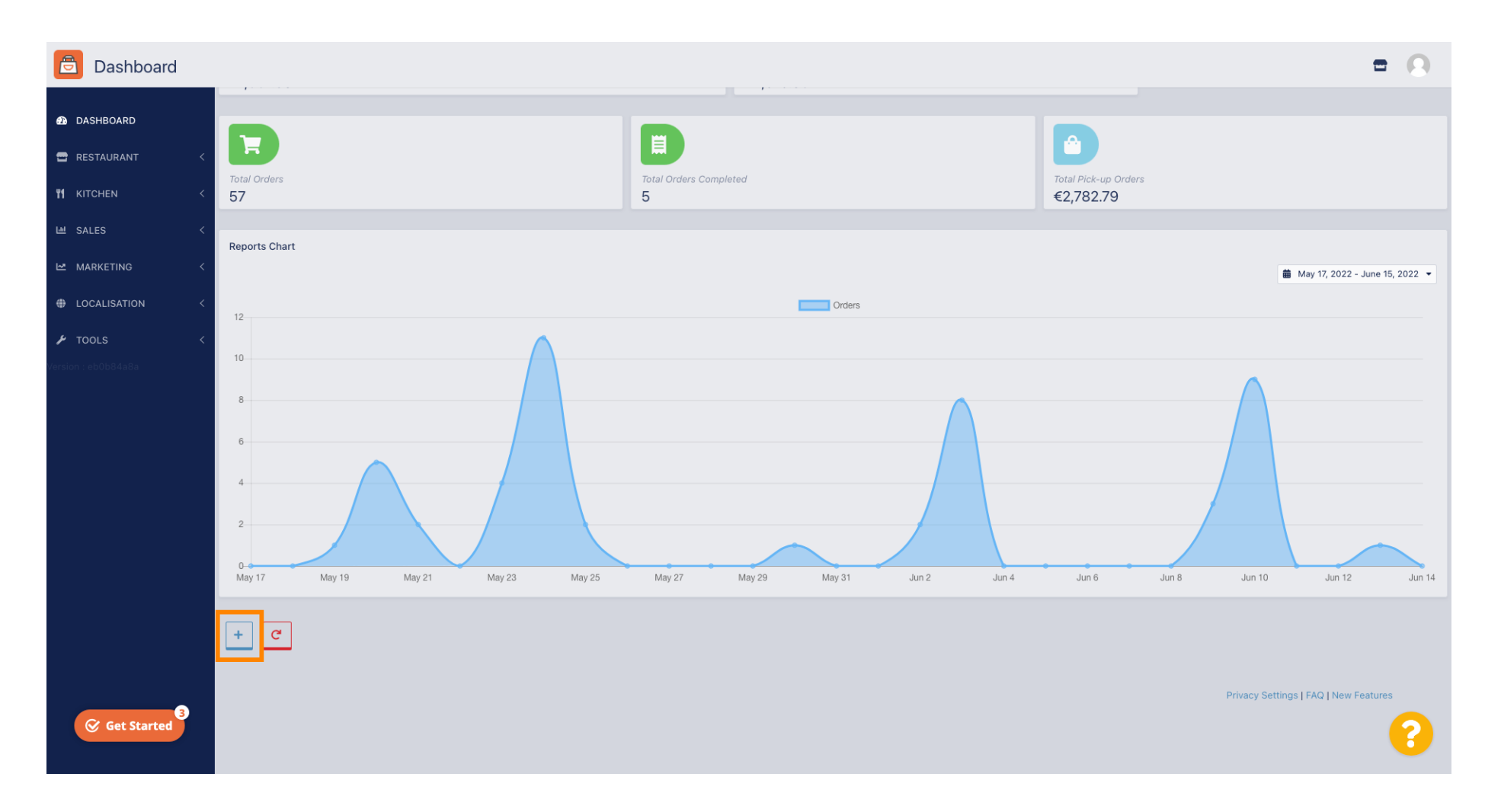

#### Widgetek hozzáadásához kattintson a plusz ikonra .

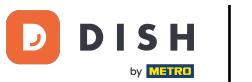

#### Megjelenik egy ablak, ahol kiválaszthatja az új widget típusát és méretét.

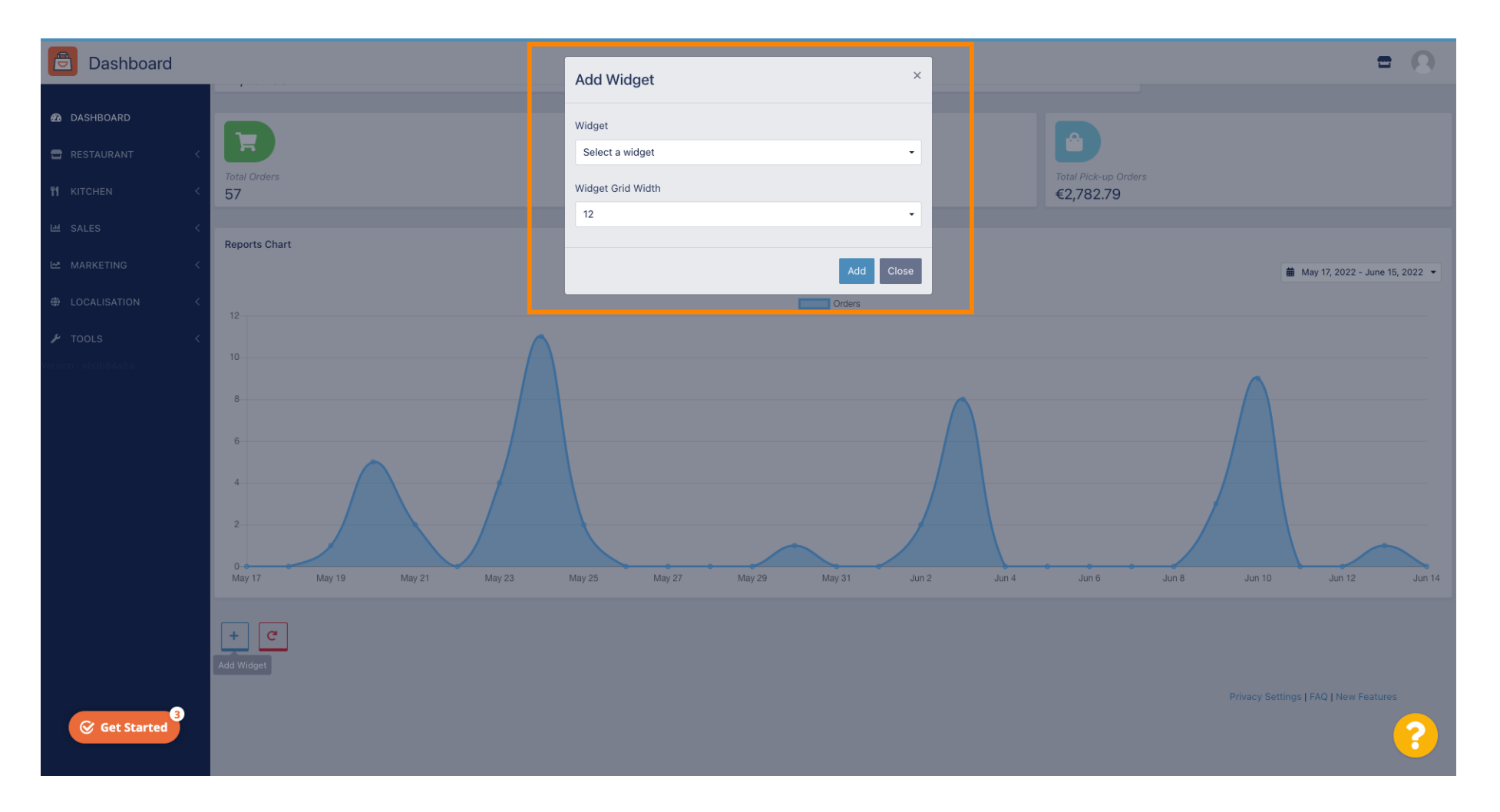

#### • Kattintson a Widget fülre.

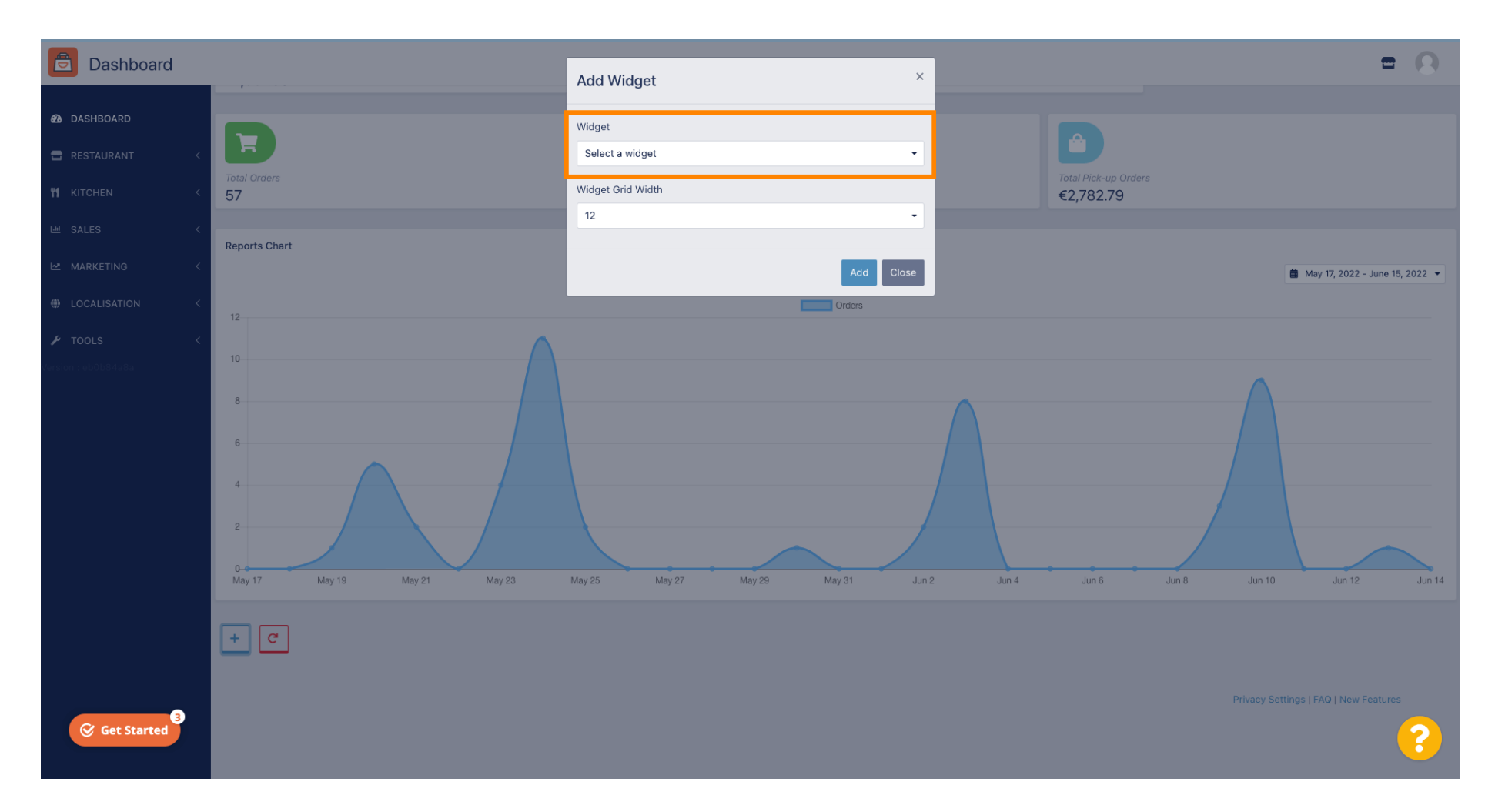

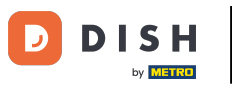

# • Válasszon egy diagram widget vagy egy statisztikai widget közül.

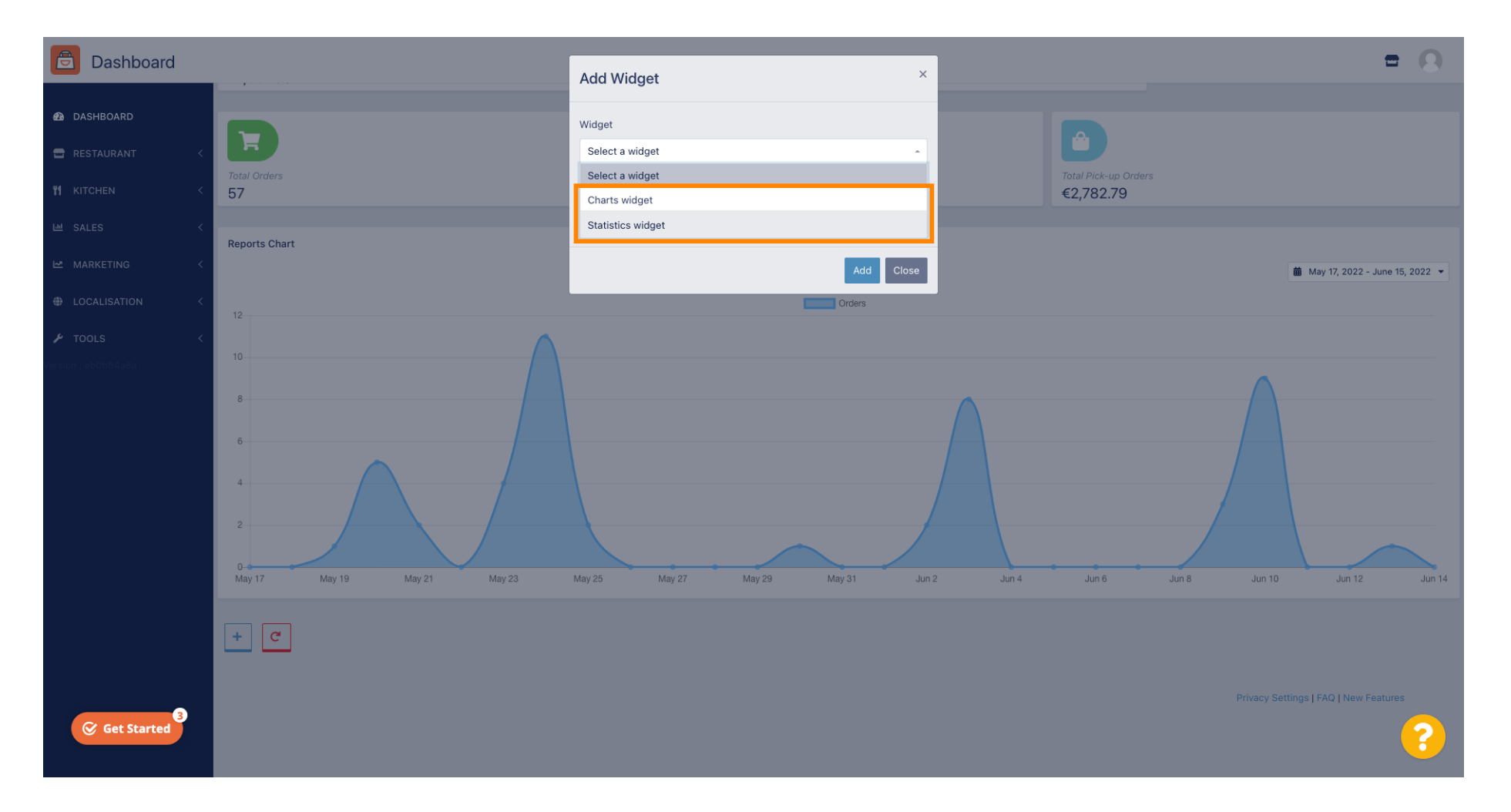

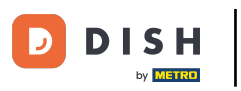

## • Kattintson a Widget rácsszélessége fülre a widget méretének beállításához.

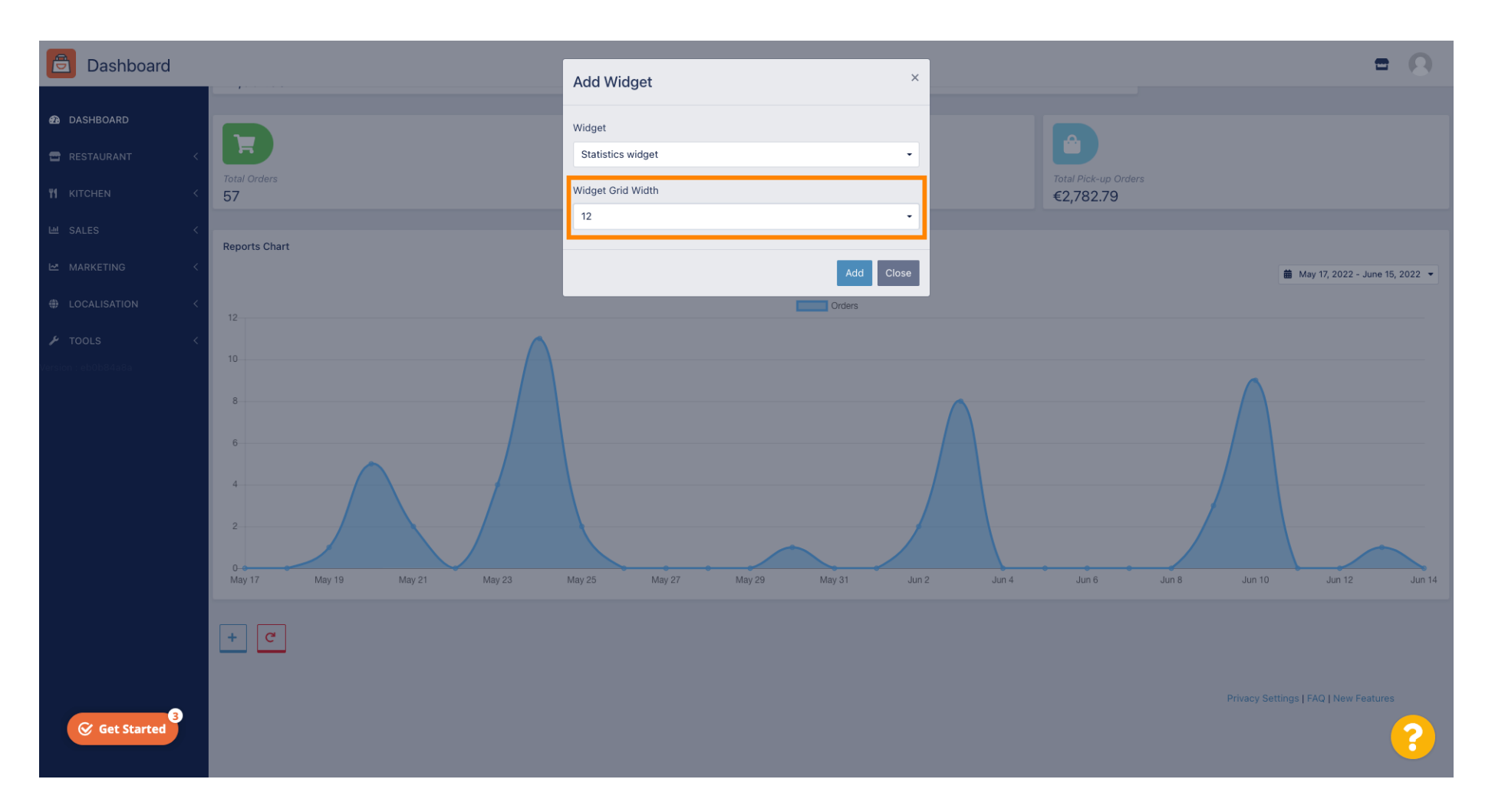

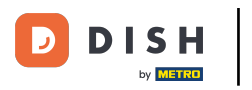

#### • Válassza ki a méretet, kattintson rá.

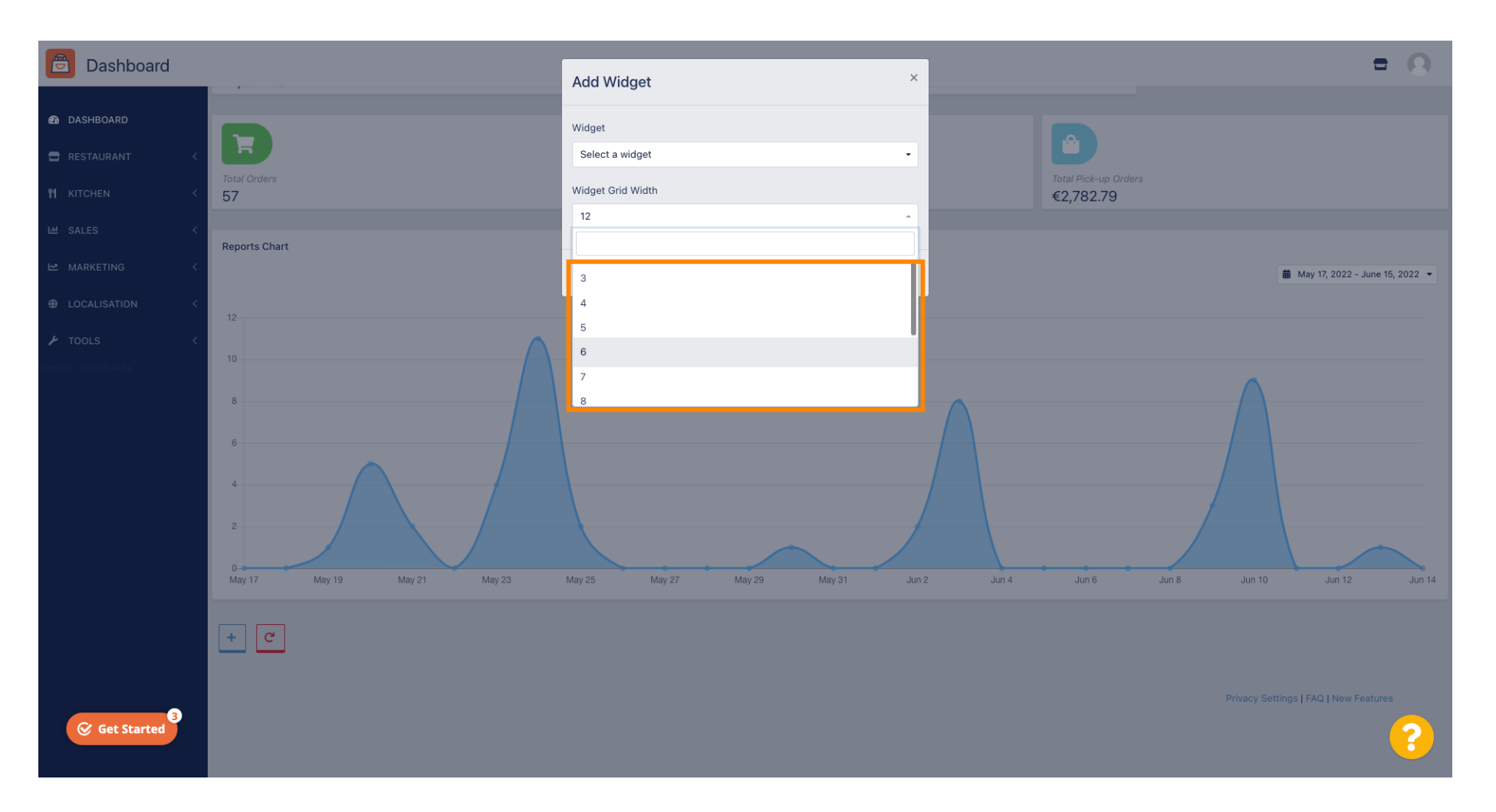

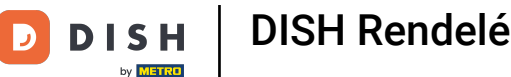

### • Kattintson a Hozzáadás gombra az új widget irányítópulthoz való hozzáadásához.

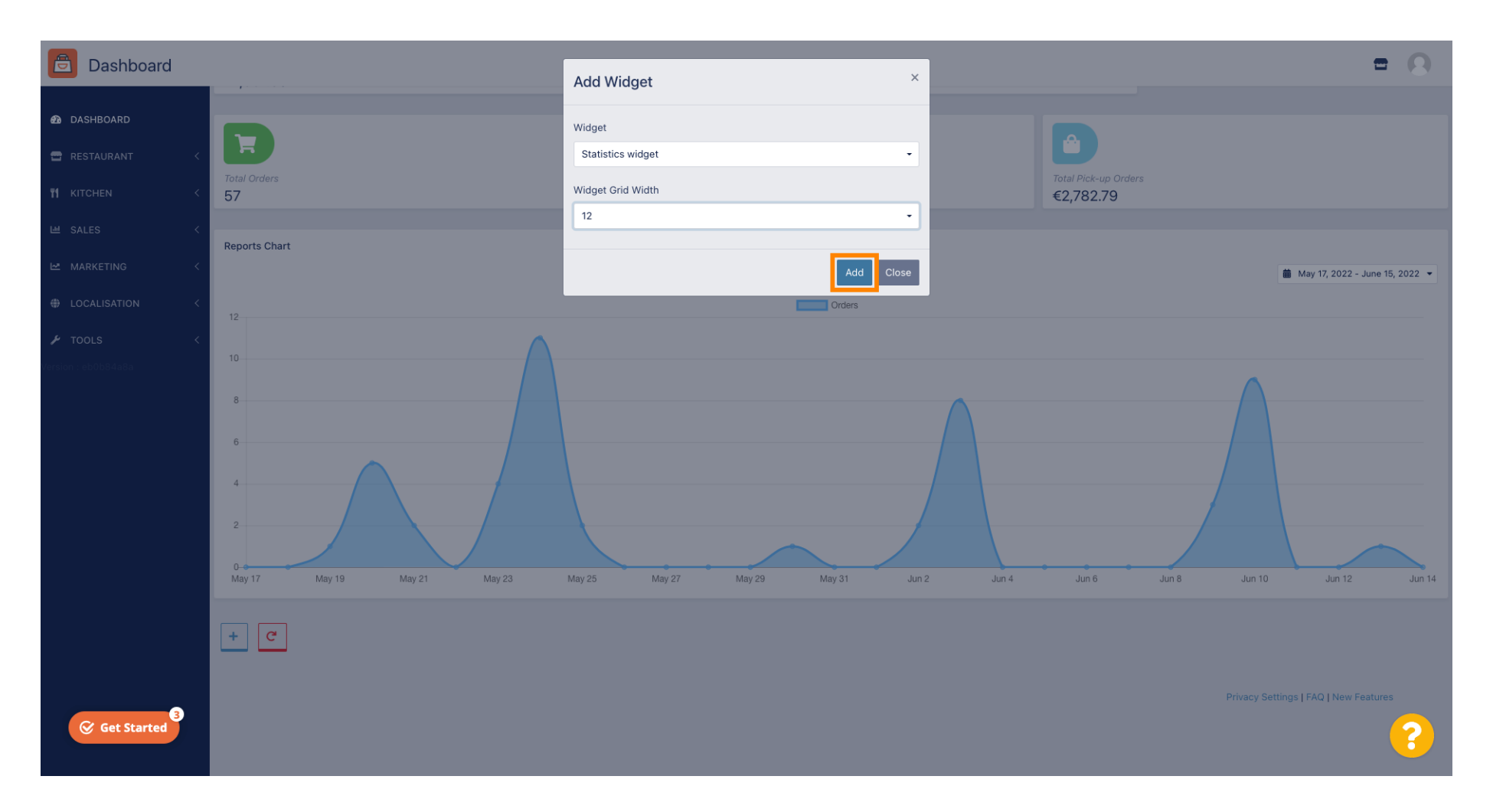

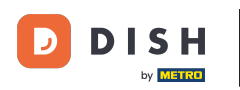

0

Ha el szeretne távolítani egy widgetet az irányítópultról, vigye az egérmutatót a widget jobb felső sarka fölé.

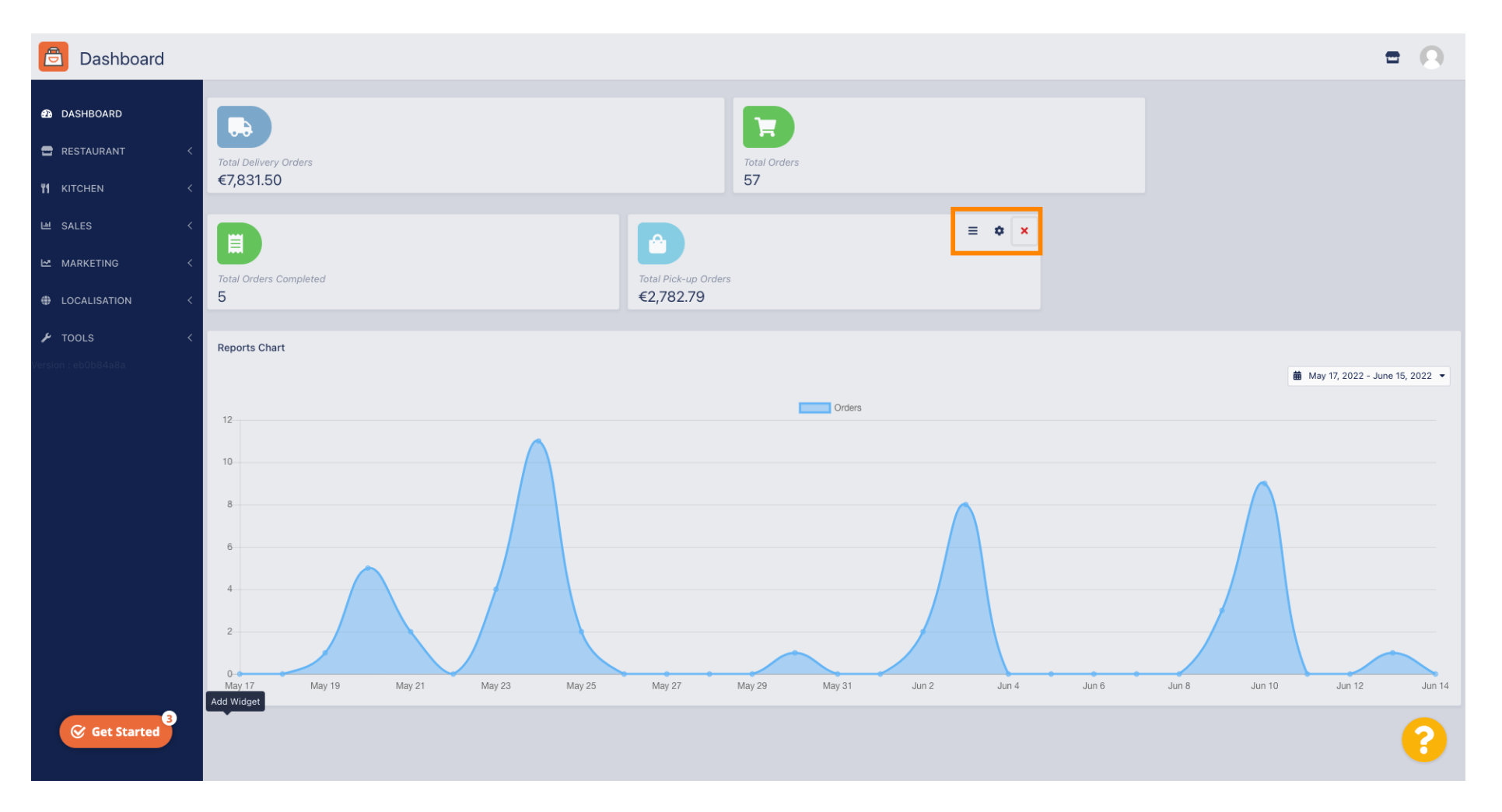

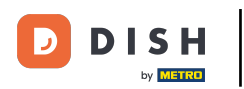

Kattintson a piros X- re, egy ablak jelenik meg. Egyszerűen kattintson az OK gombra a widget eltávolításához.

| Dashboard                |                                                                                                    | = 0                              |
|--------------------------|----------------------------------------------------------------------------------------------------|----------------------------------|
| DASHBOARD     RESTAURANT | Total Delivery Orders     Total Orders       €7,831.50     57                                                                               |                                  |
|                          | Total Orders Completed<br>5 Total Pick-up Orders<br>€2,782.79                                                                               |                                  |
|                          | Reports Chart                                                                                                    | i May 17, 2022 - June 15, 2022 ▼ |
|                          | 10<br>8<br>6<br>4<br>2<br>0<br>0<br>May 17<br>May 19<br>May 21<br>May 23<br>May 25<br>May 27<br>May 29<br>May 31<br>Jun 2<br>Jun 4<br>Jun 6 | Jun 8 Jun 10 Jun 12 Jun 14       |
| Get Started              |                                                                                                    | 8                                |

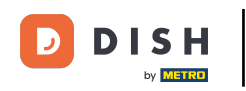

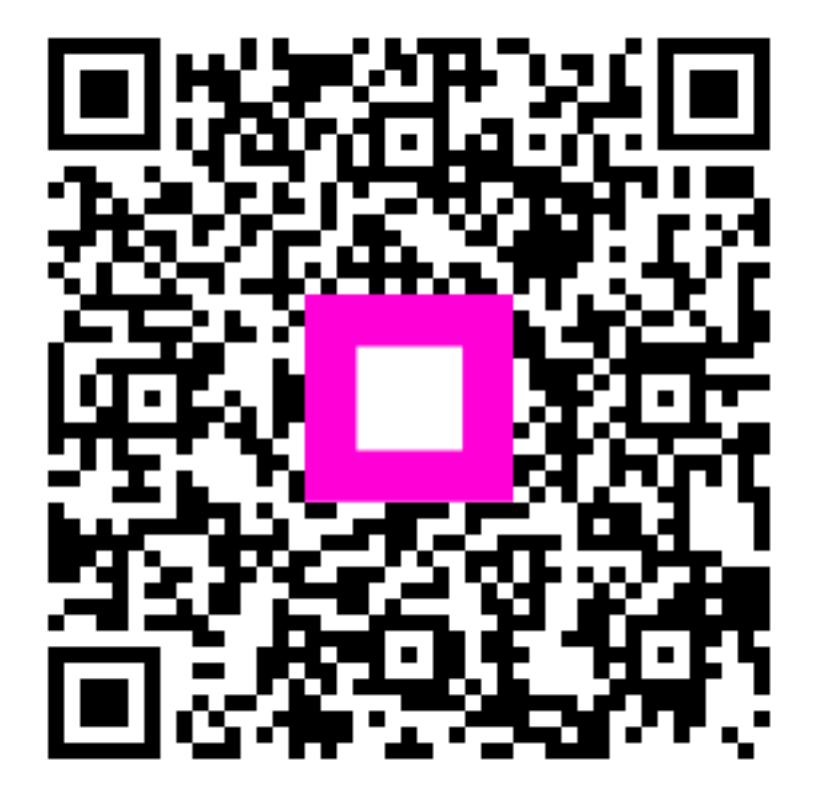

Szkennelés az interaktív lejátszó megnyitásához